# Tutorial de recuperação de senha do sistema SP Sem Papel

Um guia prático para recuperar senhas perdidas e esquecidas referentes ao sistema SP Sem Papel

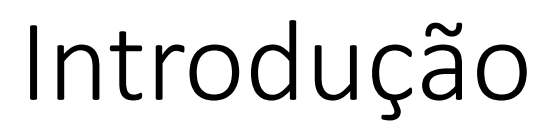

Olá, servidor!

Neste tutorial você vai aprender a recuperar sua senha no sistema SP Sem Papel.

Primeiramente, acesse a página de login do SP Sem Papel no endereço:

https://www.spsempapel.sp.gov.br/Account

Clique em "esqueci minha senha", como indicado na imagem ao lado.

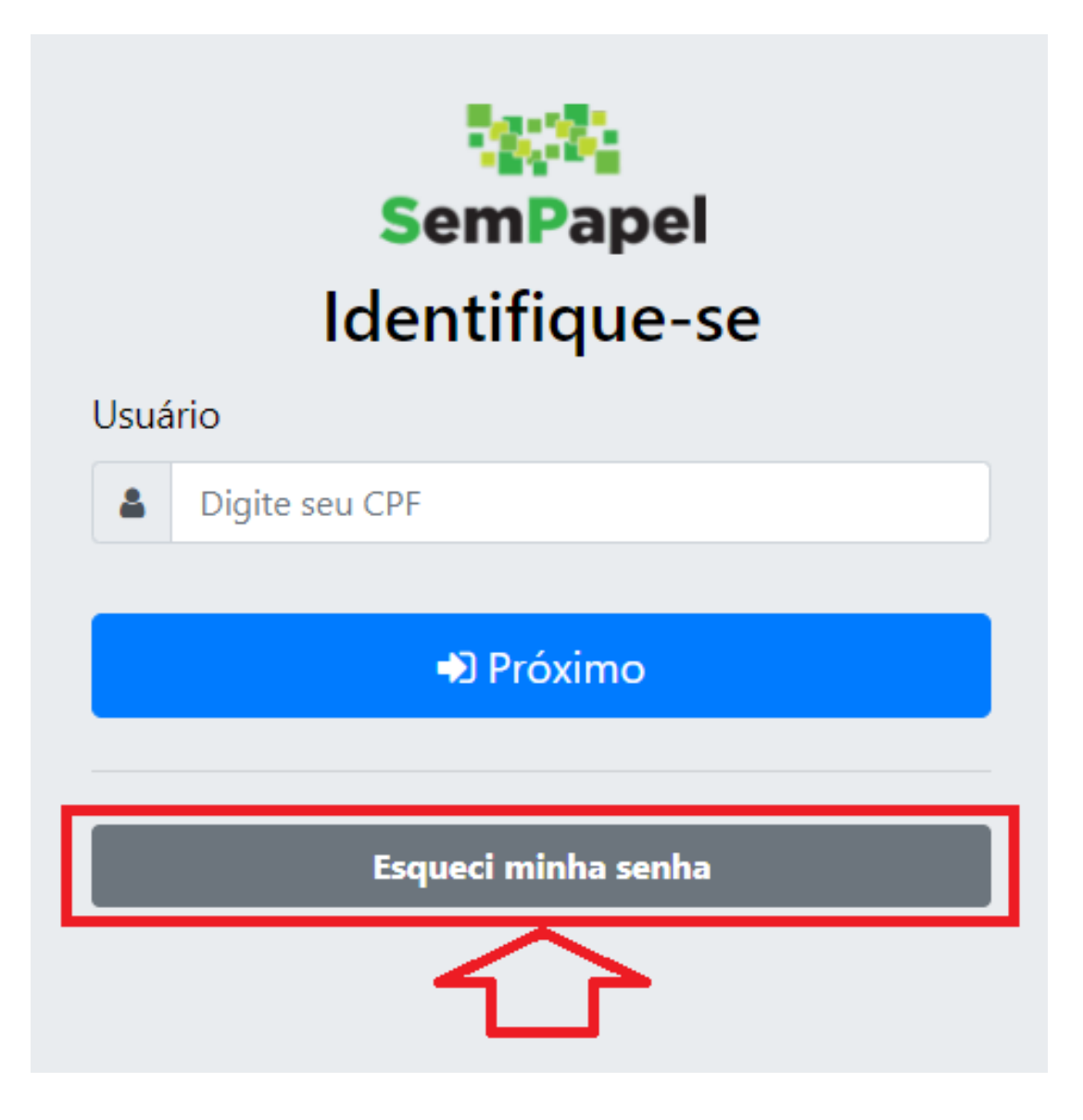

Insira a sua matrícula no campo indicado (no exemplo, foi usada uma matrícula fictícia: SEDUC123456).

Insira o seu CPF no campo indicado (no exemplo, foi usado um CPF fictício: 123456789-00).

Clique em "OK", como indicado na figura ao lado.

| Esqueci Minha Senha |  |
|---------------------|--|
| Matrícula           |  |
| SEDUC123456         |  |
| CPF                 |  |
| 123456789-00        |  |
| ОК                  |  |

# Ao concluir o Passo 2, você verá a mensagem destacada na imagem abaixo:

| Você receberá por e-mail sua senha para acesso. |  |
|-------------------------------------------------|--|
| Esqueci Minha Senha                             |  |
| Matrícula                                       |  |
| CPF                                             |  |
| ΟΚ                                              |  |
| ОК                                              |  |

![](_page_5_Picture_0.jpeg)

Acesse o e-mail no qual a sua conta do SP Sem Papel está cadastrada. Normalmente, é o e-mail institucional, que pode ser acessado no site:

https://www.office.com/

FDE Office 365

Entrar

seu\_e-mail\_institucional@educacao.sp.gov.br

sua senha institucional (a mesma da SED e GDAE)

Entrar

Ao acessar o seu e-mail, procure a mensagem de recuperação de senha do SP Sem Papel. O corpo do e-mail é como o mostrado na imagem abaixo.

#### Governo do Estado de São Paulo

Confirme sua matrícula e copie a sua nova senha, como indicado na imagem ao lado.

Prezado Servidor(a)

SEU NOME

do(a) Secretaria da Educação,

Você está recebendo sua nova senha para acesso ao Portal SP Sem Papel.

Sua matrícula é: SUA MATRÍCULA (ex.: SEDUC123456)

Sua senha é: SUA SENHA (ex.: B35yxQ2)

Volte para o site do SP Sem Papel (<u>https://www.spsempapel.sp.gov.br/Account</u>), digite seu usuário e sua senha e clique em "Entrar", como indicado na figura ao lado.

![](_page_7_Picture_2.jpeg)

Caso você queira trocar a senha enviada por e-mail, acesse a sua conta, clique em "MENU", depois clique em "Administração" e, em seguida, em "Trocar senha", como indicado na imagem abaixo.

![](_page_8_Figure_2.jpeg)

Insira o seu usuário, a senha atual (enviada para o seu e-mail) e a nova senha que você escolheu nos campos indicados na imagem abaixo. A nova senha precisa conter letras maiúsculas, minúsculas e números. O sistema só vai aceitar a nova senha quando a força indicada for, ao menos, "Razoável", como mostrado na imagem abaixo.

Feito isso, clique em "OK".

![](_page_9_Picture_3.jpeg)

# Pronto! Você já tem uma nova senha para acessar o sistema SP Sem Papel!